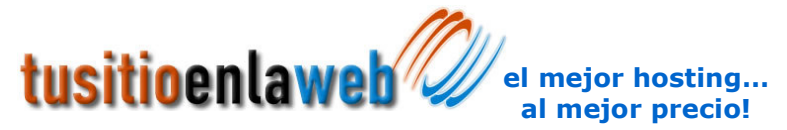

## Como configurar su cuenta de correo en Outlook Express

La configuración de su cuenta de correo en el cliente Outlook Express es muy sencilla, a continuación se describirá como puede realizarlo.

En el menú principal, vaya a la opción Herramientas | Cuentas,

| 🧐 Bandeja de entrada  | - Outlook Exp                                                                     | oress    |       |          |
|-----------------------|-----------------------------------------------------------------------------------|----------|-------|----------|
| Archivo Edición Ver   | Herramientas                                                                      | Mensaje  | Ayuda |          |
|                       | Enviar y recil                                                                    | bir      |       | •        |
| Crear correo Respor   | Sincronizar todos                                                                 |          |       |          |
| 🕏 Bandeja de ent      | Libreta de direcciones Ctrl+Mayús+B<br>Agregar remitente a Libreta de direcciones |          |       |          |
| Carpetas              | Declas de mo                                                                      | oncaio   |       | <b>k</b> |
| 🏥 Outlook Express     |                                                                                   | апзаје   |       | · · ·    |
| 🛓 🇐 Carpetas locales  | Windows Me                                                                        | ssenger  |       | •        |
| 🔯 Bandeja de enl      | Mi estado de                                                                      | conexión |       | E.       |
| - 🚿 Bandeja de salida | Cuentas                                                                           |          |       |          |
| 👘 Elementos enviad    | Opciones                                                                          |          |       |          |

Le aparecerá una ventana como la siguiente:

| Cu | entas de Inte            | ernet                     |                                    | ? ×                                     |
|----|--------------------------|---------------------------|------------------------------------|-----------------------------------------|
|    | Todo Corre               | • Noticias Servi          | cio de directorio                  | Agregar                                 |
|    | Cuenta                   | Tipo                      | Conexión                           | Quitar                                  |
|    | . Cuenta 1<br>. Cuenta 2 | Correo<br>Correo (predete | Cualquiera disp<br>Cualquiera disp | Propiedades                             |
|    | 📲 Cuenta 3               | Correo                    | Cualquiera disp                    | Esta <u>b</u> lecer como predeterminada |
|    |                          |                           |                                    | Importar                                |
|    |                          |                           |                                    | Exportar                                |
|    |                          |                           |                                    | Establecer orden                        |
|    |                          |                           |                                    | Cerrar                                  |
|    |                          |                           |                                    |                                         |

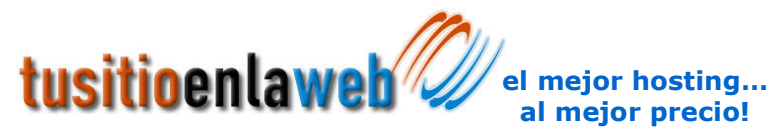

En esa ventana de clic en el botón Agregar | Correo, y se iniciará el asistente de configuración de Outlook Express, y le pedirá el nombre de la cuenta, es decir, el nombre de la persona que usará esa cuenta de correo

| stente para la conexión a Internet                                                                                                   |          |
|----------------------------------------------------------------------------------------------------|----------|
| Su nombre                                                                                                    | ×        |
| Al enviar correo electrónico, su nombre aparecerá en el campo De del r<br>saliente. Escriba su nombre tal y como desea que aparezca. | nensaje  |
| Nombre para mostrar:                                                                                                    |          |
| To elempic. Jorge Lopez                                                                                                    |          |
|                                                                                                    |          |
|                                                                                                    |          |
| < Átrás Simúenti                                                                                                    | Cancelar |

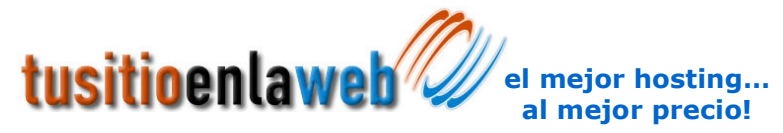

En la siguiente ventana le pedirá la dirección de su correo electrónico, es decir, la cuenta de correo electrónico que se está configurando

| Dirección de correo electrónico de Internet                                                            | 影        |
|----------------------------------------------------------------------------------------------------|----------|
| La dirección de correo electrónico es la dirección que otras personas utilizarán<br>enviarle mensajes. | i para   |
| Ya dispongo de una dirección de correo electrónico y desearía utilizarla.                              |          |
| Di <u>r</u> ección de correo electrónico: prueba@widelan.com.mx                                        |          |
| Por ejemplo: alguien@microsoft.com                                                                     |          |
|                                                                                                    |          |
| C Deseo contratar una nueva cuenta con: Hotmail                                                        | *        |
|                                                                                                    |          |
|                                                                                                    |          |
|                                                                                                    |          |
|                                                                                                    |          |
| / Atrás Siguiente >                                                                                    | Cancelar |

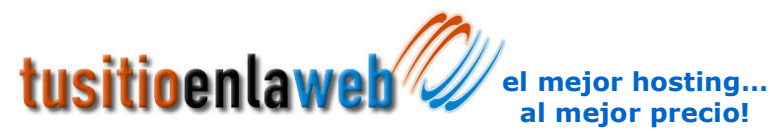

La siguiente ventana sirve para proporcionar el tipo de conexión que se establece con el servidor, seleccione POP3, el servidor de correo entrante será el nombre de su dominio, y el servidor de correo saliente también será el nombre de su dominio, de clic al botón de siguiente

| 23, IMAP o HTTP):   |                                                 |
|---------------------|-------------------------------------------------|
|                     |                                                 |
|                     |                                                 |
| el correo saliente. |                                                 |
| P):                 |                                                 |
|                     |                                                 |
|                     |                                                 |
|                     |                                                 |
|                     | P3, IMAP o HTTP):<br>el correo saliente.<br>P): |

Con algunos proveedores de Internet como Megared es necesario poner en el servidor de correo saliente, el servidor de correo saliente de ellos para ese caso en particular nombre de correo saliente es: smtp.megared.net.mx

Con servicios de Internet como Prodigy Infinitum de Telmex, es necesario ir a opciones avanzadas para cambiar el puerto de conexión de SMTP, dicha configuración se detalla en el anexo A

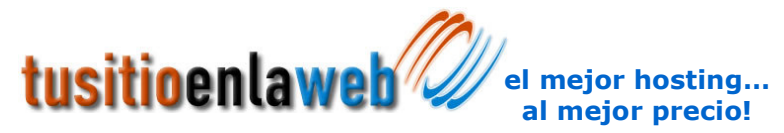

En esta ventana usted proporcionará el nombre del usuario, es decir, la cuenta de correo electrónico, y la contraseña de su cuenta, de clic en siguiente y después en el botón finalizar para terminar la configuración de su cuenta

| Asistente para la conexió                                                           | in a Internet                                                                                                    | ×     |
|-------------------------------------------------------------------------------------|----------------------------------------------------------------------------------------------------|-------|
| Inicio de sesión del con                                                            | reo de Internet                                                                                                    | ×     |
| Escriba el nombre de la<br>le ha proporcionado.                                     | cuenta y la contraseña que su proveedor de servicios Internet                                                                                                    |       |
| <u>N</u> ombre de cuenta:                                                           | prueba@widelan.com.mx                                                                                                    | ]     |
|                                                                                     |                                                                                                    |       |
| C <u>o</u> ntraseña:                                                                |                                                                                                    |       |
|                                                                                     | Recordar contraseña                                                                                                    |       |
| Si su proveedor de servici<br>(SPA) para tener acceso a<br>sesión usando autenticac | ios Internet requiere autenticación de contraseña segura<br>a su cuenta de correo, active la casilla de verificación ''Iniciar<br>ión de contraseña segura (SPA)''. |       |
| 🔲 Iniciar s <u>e</u> sión usando a                                                  | autenticación de contraseña segura (SPA)                                                                                                    |       |
|                                                                                     |                                                                                                    |       |
|                                                                                     | < <u>A</u> trás Siguien <u>t</u> e > Can                                                                                                    | celar |

En caso de que quiera que Outlook Express no le solicite la contraseña al momento de abrir el programa, es necesario dejar con palomita la opción de recordar contraseña.

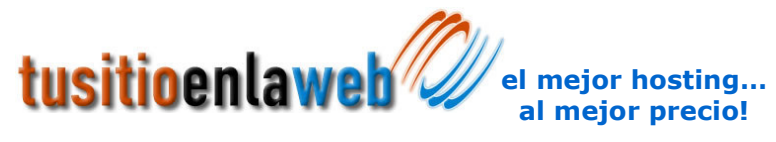

Para finalizar será necesario entrar nuevamente a las propiedades de la cuenta que acabamos de configurar, nos aparecerá una ventana con cinco pestañas, de clic en la pestaña de Servidores.

Posteriormente deberá seleccionar con una palomita a la opción que dice: "Mi servidor requiere autenticación" como se muestra en la siguiente imagen

| 🗟 Propiedades de 🛛 💽 🔀                                   |
|----------------------------------------------------------|
| General Servidores Conexión Seguridad Opciones avanzadas |
| Información del servidor                                 |
| Mi ser <u>v</u> idor de correo entrante es POP3          |
| Correo entrante (POP3): widelan.com.mx                   |
| Correo <u>s</u> aliente (SMTP): widelan.com.mx           |
| Servidor de correo entrante                              |
| Nom <u>b</u> re de cuenta: prueba@widelan.com.mx         |
| Co <u>n</u> traseña:                                     |
|                                                          |
| Iniciar sesión usando autenticación de contraseña segura |
| Servidor de correo saliente                              |
| Mi servidor requiere autenticación Configuración         |
|                                                          |
|                                                          |
|                                                          |
| Aceptar Cancelar Apli <u>c</u> ar                        |

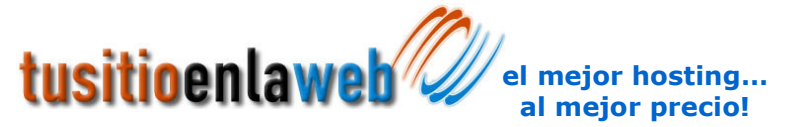

## ANEXO "A" – Configuración del Servidor SMTP usuarios con servicio de Internet Prodigy Infinitum de Telmex

Recientemente el puerto SMTP para los usuarios domésticos y empresariales con contrato de servicio de Internet menores a 4MB ha sido bloqueado por parte de Telmex, según un comunicado emitido por dicha empresa:

http://www.telmex.com/mx/asistencia/correcelectronico/fag\_puerto\_25.html

En WideLAN hemos habilitado el puerto número 26 para que su servicio no se vea bloqueado por su ruteador de Infinitum para realizar este cambio haga lo siguiente:

En el menú principal, vaya a la opción Herramientas | Cuentas,

| 🕏 Bandeja de entrada - Outlook Express |                                                                             |          |       |                    |   |
|----------------------------------------|-----------------------------------------------------------------------------|----------|-------|--------------------|---|
| Archivo Edición Ver                    | Herramientas                                                                | Mensaje  | Ayuda |                    |   |
|                                        | Enviar y reci                                                               | bir      |       | •                  | ٠ |
| Crear correo Respor                    | Sincronizar b                                                               | odos     |       |                    |   |
| 😨 Bandeja de ent                       | Libreta de direcciones Ctrl+1<br>Agregar remitente a Libreta de direcciones |          |       | Ctrl+Mayús+B<br>es |   |
| Carpetas                               | Peolas de mo                                                                | enceie   |       |                    | - |
| 🏥 Outlook Express                      |                                                                             | ывајо    |       | · · · · · ·        | _ |
| 🛓 🇐 Carpetas locales                   | Windows Me                                                                  | ssenger  |       | •                  | ٠ |
| 🛛 🙀 Bandeja de enl                     | Mi estado de                                                                | conexión |       | •                  | ŀ |
| I Bandeja de salida                    | Cuentas                                                                     |          |       |                    |   |
| 🖓 Elementos enviac                     | Opciones                                                                    |          |       |                    |   |

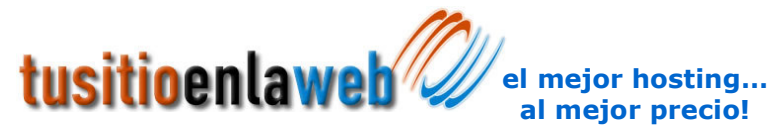

Le aparecerá una ventana como la siguiente:

| uentas de Ini | ernet                     |                                    | <u>? ×</u>                              |
|---------------|---------------------------|------------------------------------|-----------------------------------------|
| Todo Corre    | 🕫 🛛 Noticias 🗍 Servi      | cio de directorio                  | Agregar                                 |
| Cuenta        | Tipo                      | Conexión                           | Quitar                                  |
| Cuenta 1      | Correo<br>Correo (predete | Cualquiera disp<br>Cualquiera disp | Propiedades                             |
| 🦷 Cuenta 3    | Correo                    | Cualquiera disp                    | Esta <u>b</u> lecer como predeterminada |
|               |                           |                                    | Importar                                |
|               |                           |                                    | Exportar                                |
|               |                           |                                    | Establecer orden                        |
|               |                           |                                    | Cerrar                                  |

De clic en el botón de Propiedades,

La siguiente ventana cuenta con varias pestañas, en Opciones avanzadas se encuentran los números de puerto de servidor, el cual deberá modificar el correo saliente por el número de puerto 26.

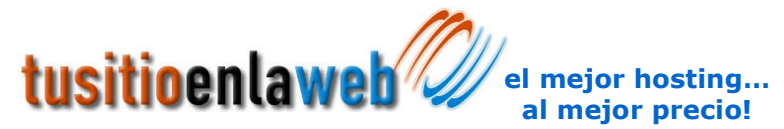

| 🗃 Propiedades de www.widelan.com.mx                                                                                                    | ? 🛛    |
|----------------------------------------------------------------------------------------------------|--------|
| General Servidores Conexión Seguridad Opciones avanz                                                                                                    | zadas  |
| Números de puerto del servidor<br>Correo saliente (SMTP): 26 Predetermin<br>El servidor requiere una conexión segura (SSL)<br>Correo entrante (POP3): 110            | ado    |
| El servidor requiere una conexión segura (SSL)<br>Tiempo de espera del servidor<br>Corto - Largo 1 minuto                                                            |        |
| Envío                                                                                                    |        |
| Entrega<br>Mantener una copia de los mensajes en el servidor<br>Quitar del servidor después de 5 3 día(s)<br>Quitar del servidor al eliminar de "Elementos eliminado | s''    |
| Aceptar Cancelar Ar                                                                                                    | plicar |

De clic en aceptar y con eso podrá enviar correos con el servicio de Internet de Prodigy Infinitum